|          |                          | GROUP<br>AUTOMATIC<br>TRANSAXLE | NUMBER<br><b>14-AT-006</b>                                               |
|----------|--------------------------|---------------------------------|--------------------------------------------------------------------------|
| Tech     | nnical Service Bulletin  | DATE<br>APRIL 2014              | MODEL<br>GENESIS SEDAN (BH/DH)<br>EQUUS SEDAN (VI)<br>GENESIS COUPE (BK) |
| SUBJECT: | AUTOMATIC TRANSMISSION ( |                                 | DATA TRANSFER                                                            |

This TSB supersedes TSB 12-AT-010 to add 2015 Genesis Sedan (DH)

## **Description:**

This bulletin provides two procedures to transfer data to the TCM for 8-speed transmissions. The purpose of the data transfer is to enable quicker adaptive learning.

- 1. <u>After replacing an 8-speed transmission</u>: Download the oil pressure data of the new transmission from the GSW server and then input the data into the TCM using the GDS.
- 2. <u>After replacing a TCM</u>: Back up the oil pressure data from the old TCM into the GDS and then transfer the data into the new TCM.

# NOTICE

If the TCM has been replaced and the oil pressure data has not been entered (input) to the new TCM, the shift position indicator lamps on the instrument cluster (BH/DH and VI) or shift lever (BK) will blink with the ignition on and the engine off.

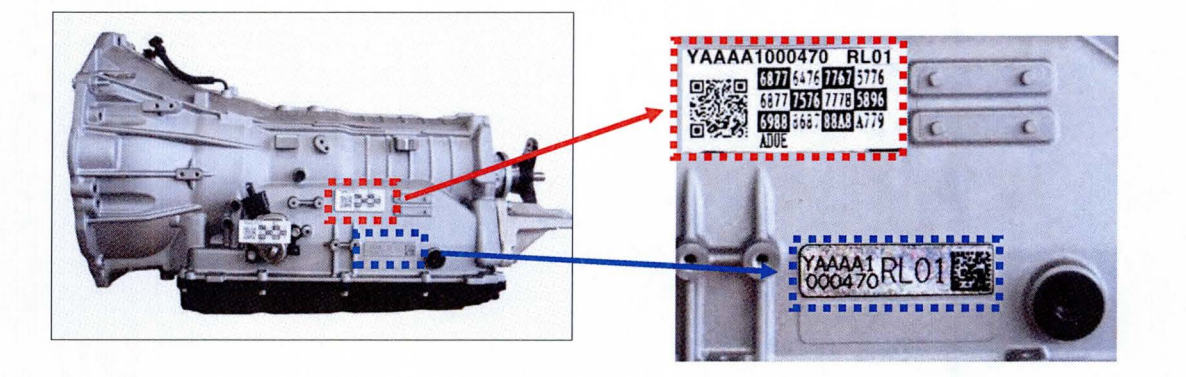

**Applicable Vehicles:** 2012~ Genesis Sedan 3.8L/4.6L/5.0L, 2012~ Equus 4.6L/5.0L and 2013~ Genesis Coupe 2.0L/3.8L with 8-speed automatic transmission

Warranty Information: Normal warranty applies.

Labor operation for automatic transmission or TCM replacement includes the time for data transfer.

### GDS SYSTEM AND TCM UPDATE PRECAUTIONS:

- Connect the power supply connector (D) to the GDS.
- Connect the USB cable (C) between the GDS and the VCI (B).
- Connect the 16-pin DLC connector (E) from the VCI into the DLC located under the driver's side dash.

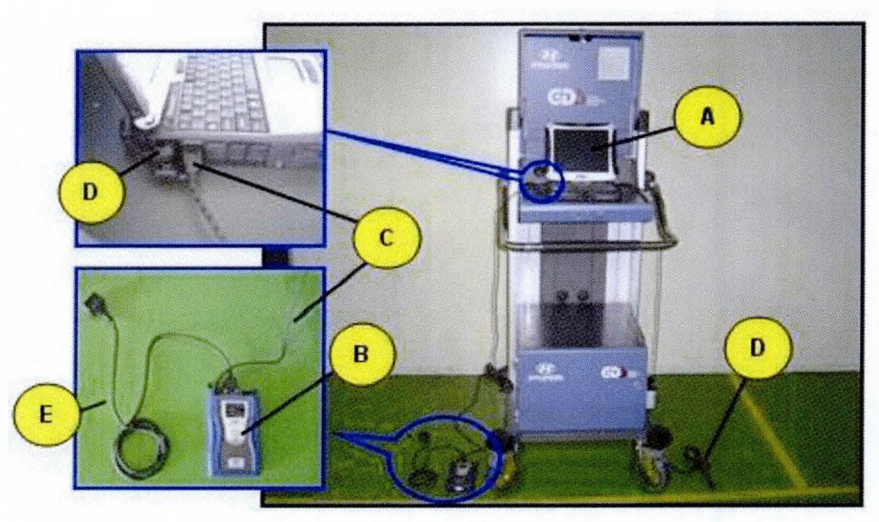

- Make sure the vehicle's battery is fully charged. If not, run the engine to charge the battery or attach a battery charger.
- Perform the input procedure with the ignition switch in the ON position and the engine off.
- Place the shift lever in Park.
- Turn off all lights (Do not leave the headlight switch in auto mode) and all accessories (including heater/air conditioner/fan, audio, heated seats, rear defroster, etc) to ensure the battery will not be discharged during the update.
- Perform the update with the ignition key in the ON position.
- Do not disconnect any cables connected to the vehicle or the GDS during the update.
- Do not start the engine or turn the ignition switch OFF during the update.

## NOTICE

If you encounter GDS related problems, call the GIT Helpline at 888-437-0308.

### I. Procedure after replacing an automatic transmission

### Oil pressure data input procedure using <u>Auto Mode</u> (With Internet connection)

- 1. Enter the VIN or select the vehicle model and model year and click A/T as the system. Click OK
- 2. From the GDS home screen, select Option Treatment.

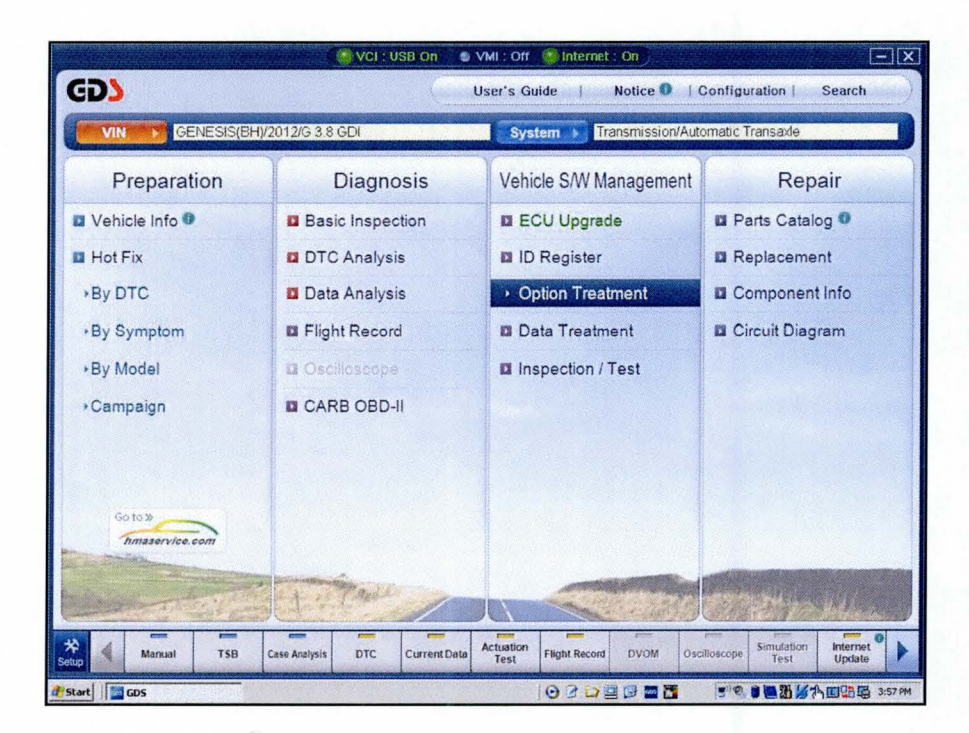

3. Select the oil pressure characteristics input (Transmission exchange).

|                           | (Ovc                             | I : USB On 👘 💿 VMI : O        | ff 🥘 Internet : On      |                                 | -0                                                                                                    |
|---------------------------|----------------------------------|-------------------------------|-------------------------|---------------------------------|----------------------------------------------------------------------------------------------------|
| GD                        | Preparation                      | Diagnosis                     | Vehicle S/W Management  | Repair                          | 0                                                                                                    |
| GENESIS(B                 | H)/2012/G 3.8 GDI                | Sys                           | tem 🔊 Transmission/Auto | matic Transaxle                 | 0                                                                                                    |
| Vehicle S/W Management    | 🧃 Vehicle S/W Managemi           | ent                           |                         |                                 | Not Not                                                                                                    |
| ECU Upgrade               | ID Register                      |                               |                         | The second second second second |                                                                                                    |
| ID Register               | System Iden                      | tification                    |                         |                                 |                                                                                                    |
| Option Treatment          |                                  |                               |                         |                                 |                                                                                                    |
| This item is not supporte | D                                |                               |                         |                                 |                                                                                                    |
|                           | Data Treatment                   |                               |                         |                                 | The second second second second second second second second second second second second second second second s |
|                           | Resetting Au                     | to T/A Values                 |                         |                                 |                                                                                                    |
|                           | L                                |                               |                         |                                 | I                                                                                                    |
|                           | Inspection / Test                |                               |                         |                                 |                                                                                                    |
|                           | Oil-pressure                     | Characteristics In            | put (Transmmision       | Exchange)                       |                                                                                                    |
|                           |                                  |                               |                         |                                 |                                                                                                    |
|                           | <ul> <li>Oil-pressure</li> </ul> | Characteristics B             | ackUp & Input (TCU      | Exchange)                       |                                                                                                    |
|                           | L                                |                               |                         |                                 |                                                                                                    |
|                           |                                  |                               |                         |                                 |                                                                                                    |
|                           |                                  |                               |                         |                                 |                                                                                                    |
| Data Treatment            |                                  |                               |                         |                                 |                                                                                                    |
| Inspection / Test         |                                  |                               |                         |                                 |                                                                                                    |
| inspection/ rest          |                                  |                               | - Press                 | tere la teres                   | - 0                                                                                                    |
| atup Manual TS            | B Case Analysis DTC              | Current Data Actuatio<br>Test | Flight Record DVOM      | Oscilloscope Test               | Update                                                                                                    |
| Famil I There             |                                  |                               |                         |                                 | Contract of the Contract Property of the                                                                       |

TSB #: 14-AT-006

4. Confirm the vehicle conditions required for the oil pressure characteristics input and then select OK.

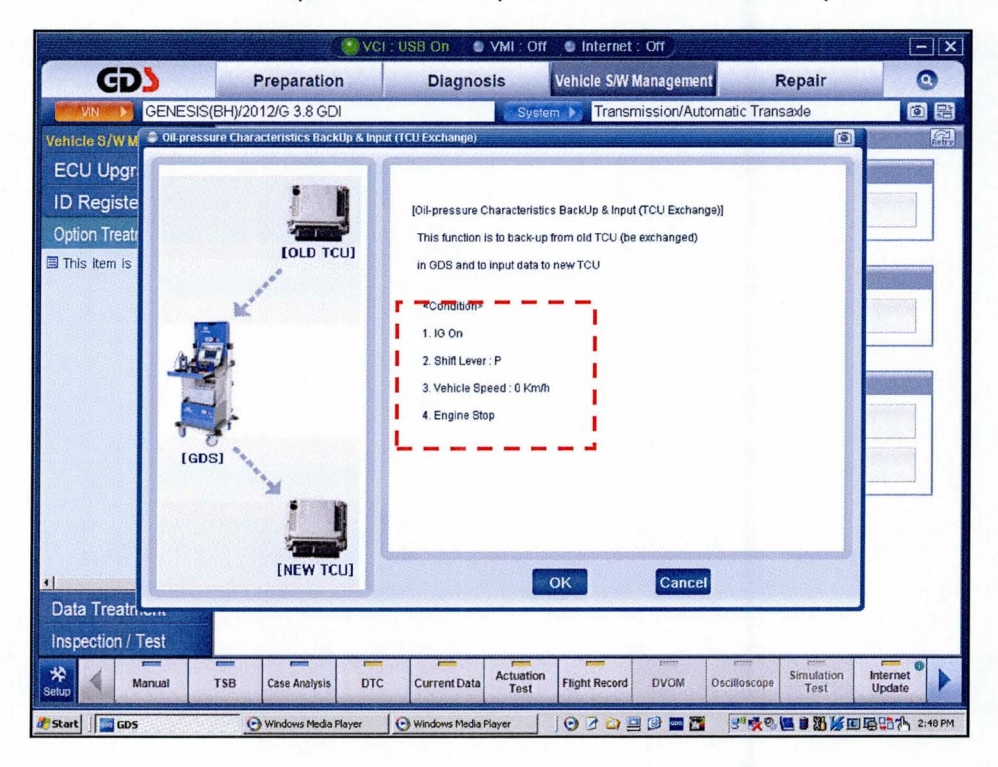

5. Input the last six digits of the <u>new</u> transmission serial number and select OK.

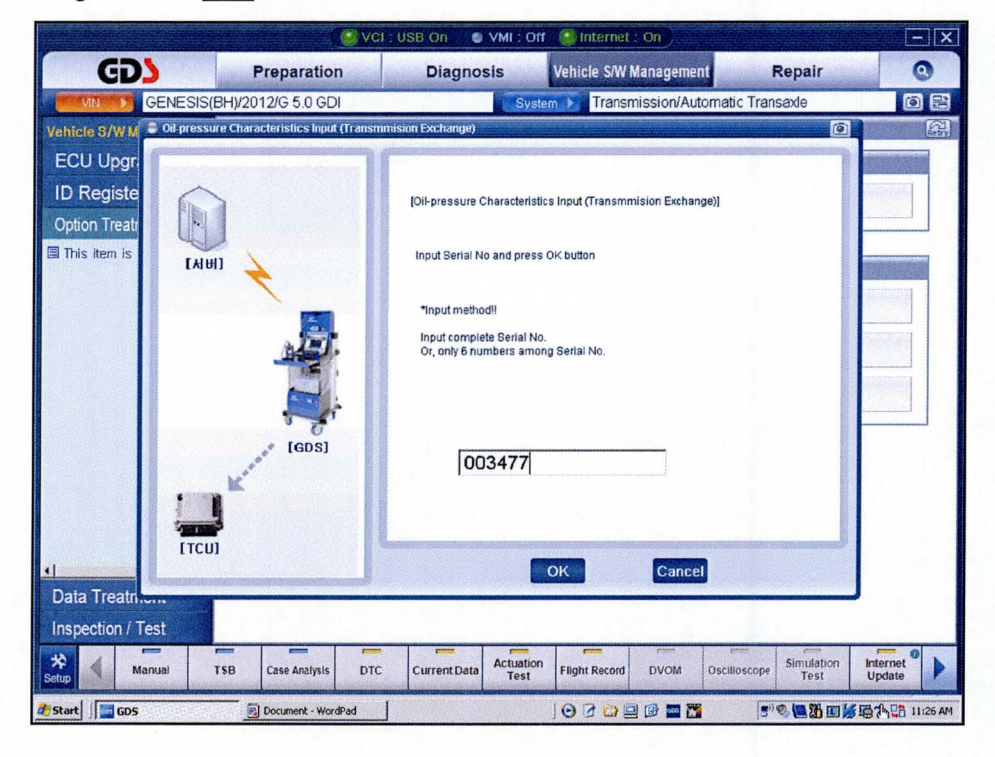

6. The serial number will display. Click on the serial number and then select OK.

|                                                                                                    | Cl - USB On 🔹 VMI : Off 🥥 Internet : On                                              | - X                |
|----------------------------------------------------------------------------------------------------|--------------------------------------------------------------------------------------|--------------------|
| GD) Preparation                                                                                                    | Diagnosis Vehicle S/W Management Repair                                              | 0                  |
| GENESIS(BH)/2012/G 5.0 GDI                                                                                         | System D Transmission/Automatic Transaxle                                            | 0 2                |
| Vehicle S/W M Oit pressure Characteristics Input (Transi<br>ECU Upgr<br>ID Registe<br>Option Treat<br>This item is | Innision Exchange)                                                                   |                    |
| (GDS)                                                                                                    | Num Sirial Number<br>1 XABMB1003477                                                  |                    |
|                                                                                                    | OK Cancel CurrentData Actuation Test Flight Record DVOM Oscilloscope Simulation Test | Internet<br>Update |
| 🥐 Start 📗 🔤 GDS                                                                                                    |                                                                                      | 11:26 AM           |

7. The oil pressure data characteristics will display. Select OK to input the data.

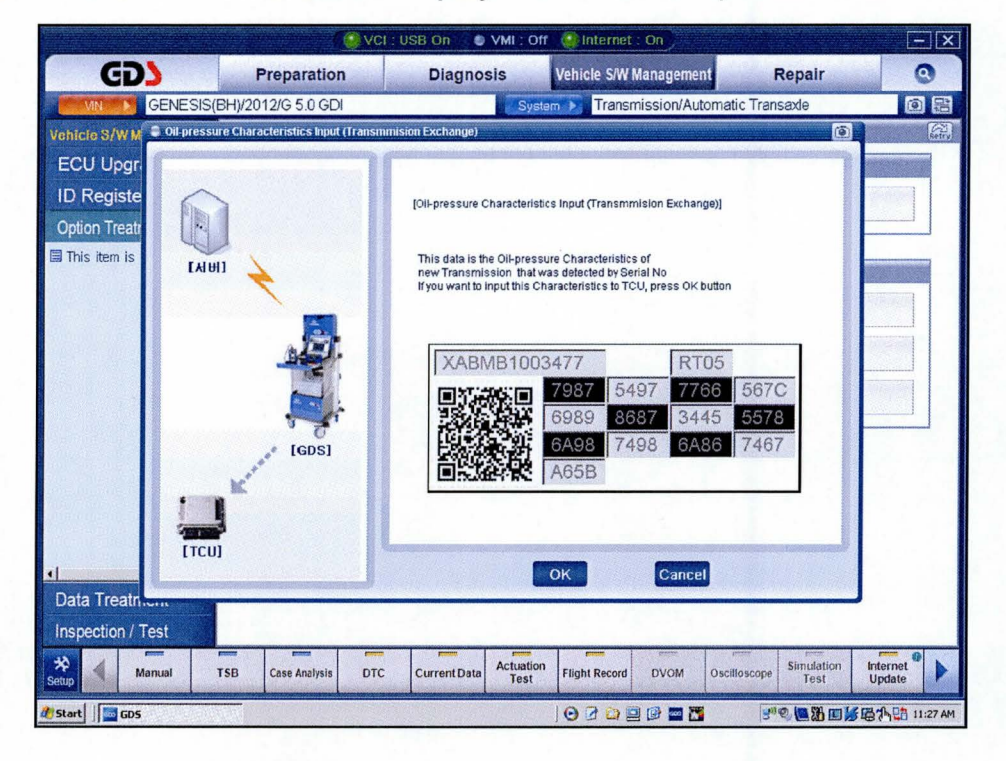

8. At the next screen, select OK to finish.

NOTE: If the GDS cannot display the oil pressure data, go to Page 6, Manual Mode.

### Oil pressure data input procedure using <u>Manual</u> Mode (No Internet connection)

1. If internet is not connected, the pop-up screen shown below will be displayed. Click OK.

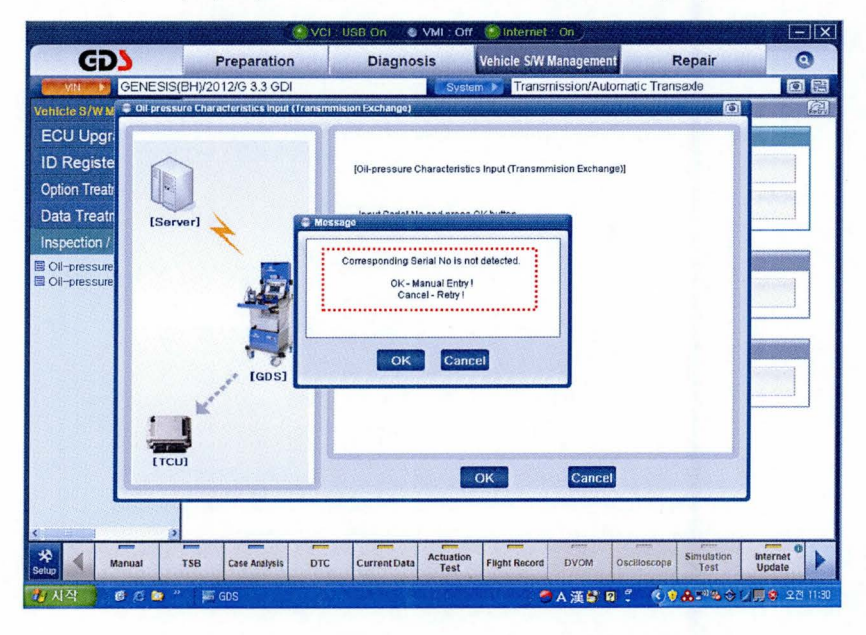

2. Input the serial number and 56 digit oil pressure data from the new A/T sticker. Select **OK**.

|                                         | 🥥 VCI :                            | USB On S VMI : Off                                                                                                    | Internet : Off                                                                             |                                         | [- X]              |
|-----------------------------------------|------------------------------------|----------------------------------------------------------------------------------------------------|--------------------------------------------------------------------------------------------|-----------------------------------------|--------------------|
| GD                                      | Preparation                        | Diagnosis                                                                                                    | Vehicle S/W Manageme                                                                       | nt Repair                               | 0                  |
| GENESIS(                                | BH)/2012/G 5.0 GDI                 | System                                                                                                    | Transmission/Au                                                                            | tomatic Transaxle                       | 0 23               |
| Vehicle S/W M 😂 Oil pressu              | re Characteristics Input (Transmin | ision Exchange)                                                                                                    |                                                                                            | <b>(</b>                                |                    |
| ECU Upgr<br>ID Registe<br>Option Treatt |                                    | [Oil-pressure Characteristics<br>Please enter Serial No and<br>of Barcode sticker attachec<br>transmission in the order in | s Input (Transminision Excha<br>the Oil-pressure Characteris<br>to new<br>the space below. | nge)]<br>bcs                            |                    |
|                                         | (GDS)                              | XABMB1003                                                                                                    | 477 R1<br>7987 5497 77<br>6989 8687 34<br>8A98 7498 64<br>A65B                             | 105<br>166 567C<br>145 5578<br>186 7467 |                    |
| Data Treatricent<br>Inspection / Test   | TSB Case Analysis DTC              | Current Data                                                                                                    | DK Cance<br>Flight Record DVOM                                                             | el<br>Oscilloscope<br>Test              | Internet<br>Update |
| / Start                                 |                                    |                                                                                                    | 0202020                                                                                    |                                         | 國內留 11:09 AM       |

- 3. At the next screen, select OK to finish.
- 4. Erase any DTC in the Engine, ESC, EPB and SCC menus.
- 5. Clear any DTCs in the BlueLink system according to instructions in TSB 12-BE-005-2.
- 6. From the home screen, select **Option Treatment** and **Resetting Auto TA Values** and select **Reset**.
- 7. Attach a GDS and select A/T Menu, Current Data and TPS (Throttle Position Sensor). Relearn the TCM:
  - Move the shift lever from N->R->N->D five times, pausing for 3 seconds in each gear.
  - Accelerate the vehicle at a steady 15~30% TPS through gears 1-2-3-4-5-6-7-8. Repeat 5 times.

### II. Oil pressure data input after replacing or exchanging a TCM

#### Oil pressure data input procedure using GDS

- 1. Enter the vehicle information by entering the vehicle's VIN or selecting the vehicle model and model year. Select **A/T** as the system and then click **OK**.
- 2. From the home screen, select **Option Treatment**. Select **Oil pressure characteristics back-up & input** (TCU exchange).

|                           | <u>()</u>                      | /CI : USB On 👘 🕘 | THO: IMV  | Internet      | : 011       |              |              | -X             |
|---------------------------|--------------------------------|------------------|-----------|---------------|-------------|--------------|--------------|----------------|
| GD                        | Preparation                    | Diagnos          | is        | Vehicle S/W   | Managemer   | it I         | Repair       | 0              |
| GENESIS(BH                | H)/2012/G 3.8 GDI              |                  | Syster    | n 🕨 Transı    | mission/Aut | omatic Tran  | saxle        | 02             |
| Vehicle S/W Management    | 🚪 Vehicle S/V/ Manage          | ernent           |           |               |             |              |              | 190<br>190     |
| ECU Upgrade               | ID Register                    |                  |           |               |             |              |              |                |
| ID Register               | System Ide                     | entification     |           |               |             |              |              | UNEOS ISA      |
| Option Treatment          | - Gystein Ide                  | mineation        |           |               |             |              |              |                |
| This Item is not supporte |                                |                  |           |               |             |              |              |                |
|                           | Data Treatment                 |                  |           |               |             | -            |              |                |
|                           | Resetting                      | Auto T/A Value   | es        |               |             |              |              |                |
|                           |                                |                  |           |               |             |              |              |                |
|                           | Inspection / Tes               | it               |           |               |             |              |              |                |
|                           | Oil-pressu                     | re Characteris   | tics Inp  | ut (Trans     | mmisior     | Exchan       | ae)          |                |
|                           |                                |                  |           |               |             |              |              |                |
|                           | <ul> <li>Oil-pressu</li> </ul> | re Characteris   | tics Bad  | ckUp & In     | put (TCL    | J Exchan     | ige)         |                |
|                           |                                |                  |           |               |             |              |              |                |
|                           |                                |                  |           |               |             |              |              |                |
| 1 1 1                     |                                |                  |           |               |             |              |              |                |
| Data Treatment            |                                |                  |           |               |             |              |              |                |
| Inspection / Test         |                                |                  |           |               |             |              |              |                |
| * 4 -                     |                                |                  | Actuation | -             | Parm .      | ende         | Simulation   | Internet       |
| Setup Manual TSI          | B Case Analysis D              | TC Current Data  | Test      | Flight Record | DVOM        | Oscilloscope | Test         | Update         |
| 🐮 Start                   |                                |                  |           | 0000          | 9 6 2 2     | **           | 5° Q 🖪 🗃 🕸 🕫 | 1000 - +:+1 PM |

3. Confirm the vehicle conditions required for the **oil pressure characteristics input** <u>before replacing the</u> <u>TCM</u> and then click "**OK**".

| 631               | Descention (           |                                                                                                    | Jin Conternet On                                                                              | D                         |                    |
|-------------------|------------------------|----------------------------------------------------------------------------------------------------|-----------------------------------------------------------------------------------------------|---------------------------|--------------------|
| GDS               | Preparation            | Diagnosis                                                                                                    | Vehicle SIW Management                                                                        | Repair                    | 0                  |
| GENESIS           | (BH)/2012/G 3.8 GDI    | Sy                                                                                                    | stem 🕨 Transmission/Automati                                                                  | c Transaxle               | 05                 |
| This item is      |                        | (Oil-pressure Character<br>This function is to back<br>in GDS and to input dat<br>«Condition»<br>1.1G On<br>2. Shift Lever : P<br>3. Vehicle Speed : 0 K<br>4. Engine Stop | stics BacKUp & Input (TCU Exchanger)<br>ug from old TCU (be exchanger)<br>a to new TCU<br>m/h |                           |                    |
| Inspection / Test |                        | e fante tanta                                                                                                    | pros [ - pros ] pr                                                                            | an 1 pans 1               |                    |
| Manual            | TSB Case Analysis DTO  | C Current Data Actuati<br>Test                                                                                                    | ON Flight Record DVOM Oscilia                                                                 | oscope Simulation<br>Test | Internet<br>Update |
| Start GDS         | 🕑 Windows Media Player | 🕑 Windows Media Player                                                                                                    | 00000000000                                                                                   | ***                       | 2:48               |

4. Click the **BACKUP** button to back up the oil pressure data of the old TCM in the GDS.

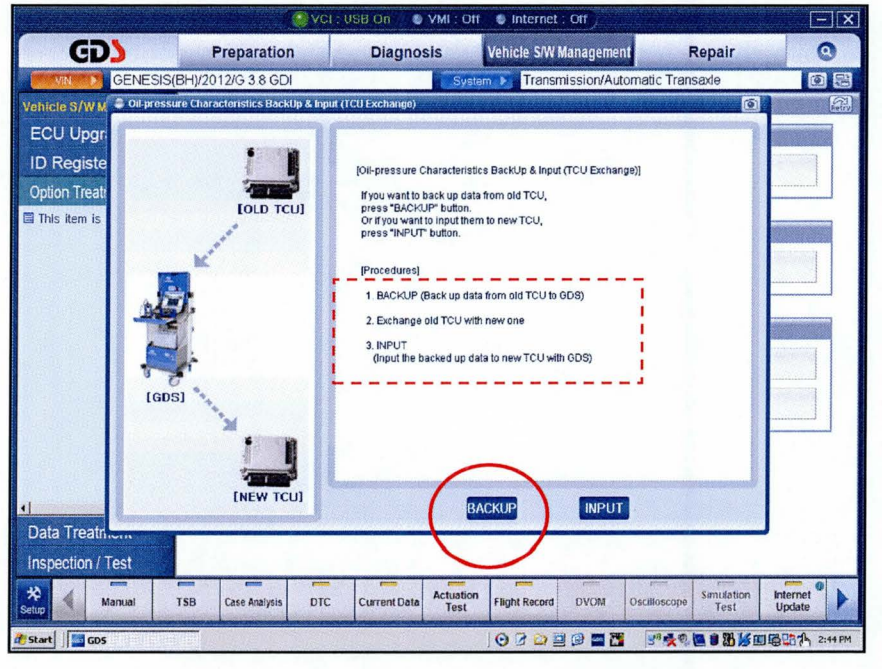

5. The screen will display the oil pressure characteristics of the old TCM. Select OK to back up to the GDS.

|                                                        | VCI                                | . USB On 🛛 🔮 VMI . Off                                                                                                 | Minternet . On                                                                                                    |                  |          |
|--------------------------------------------------------|------------------------------------|----------------------------------------------------------------------------------------------------|----------------------------------------------------------------------------------------------------|------------------|----------|
| GD                                                     | Preparation                        | Diagnosis                                                                                                    | Vehicle S/W Management                                                                                                    | Repair           | 0        |
|                                                        | (BH)/2012/G 5.0 GDI                | Syste                                                                                                    | m 🕨 Transmission/Autor                                                                                                    | natic Transaxle  | 08       |
| Vehicle S/WM Coll-press                                | sure Characteristics BackUp & Inpu | t (TCU Exchange)                                                                                                    | And a second design of the second second second second second second second second second second second second                                            | O                |          |
| ECU Upgr<br>ID Registe<br>Option Treat<br>This item is | FOLD TCUJ                          | Oil-pressure Characteristic<br>This data is the Oil-pressu<br>if you want to back up in Oil<br>Please press OK button. | s BackUp & Input (TCU Exchange<br>re Characteristics of old TCU.<br>18,<br>1477 RTO<br>7987 5497 776(1                                                    | я<br>5<br>5 5670 |          |
| I ata Treatricein                                      |                                    |                                                                                                    | 6989         8687         3443           6989         7498         6A84           6A98         7498         6A84           A65B         Cancel         0K | 5 5578<br>5 7467 |          |
| * Manual                                               | TSB Case Analysis DTC              | Current Data Actuation                                                                                                 | Flight Record DVOM (                                                                                                    | Simulation       | Internet |
| Start GDS                                              |                                    | Test                                                                                                    | 000000000000000000000000000000000000000                                                                                                    | 5° © 🛄 🔀 🔟 🖌     | 11:30 AM |

6. At the next screen, select **OK** to finish.

**NOTE**: If the GDS cannot communicate with the old TCM, go to Page 3 and perform Steps 1-8 (Auto Mode) or Page 6 and perform Steps 1~7 (Manual Mode).

- 7. Turn the ignition off and install the new TCM. Turn the ignition on.
- 8. From the Home screen, select Oil Pressure Characteristics Backup & Input (TCU Exchange).
- 9. At the next screen, select OK.

10. Select **INPUT** to input the data to the new TCM.

|                                                                                                    | VCI .                 | : USB On 🔹 VMI : Off 🔮 Internet : Off                                                                                                    | - X                |
|----------------------------------------------------------------------------------------------------|-----------------------|----------------------------------------------------------------------------------------------------|--------------------|
| GD                                                                                                    | Preparation           | Diagnosis Vehicle S/W Management Repair                                                                                                    | 0                  |
| EQUUS(V                                                                                                    | I)/2012/G 5.0 GDI     | System 🕨 Transmission/Automatic Transade                                                                                                    | 0 23               |
| Vohicid S/WM © Otheress<br>ECU Upgr<br>ID Registe<br>Option Treatr<br>This item is<br>This item is<br>I Good | (NEW TCU)             | CIUL Exchange)       Image: Characteristics BackUp & Input (TCU Exchange)         Piole pressure Characteristics BackUp & Input (TCU Exchange)         Prove varia to back up data from old TCU, press "RPUT" button         Provedure sil         1. BACKUP         BACKUP         EACKUP |                    |
| Inspection / Test                                                                                            |                       |                                                                                                    |                    |
| Setup Manual                                                                                                 | TSB Case Analysis DTC | CurrentData Actuation<br>Test Flight Record DVOM Oscilloscope Simulation<br>Test                                                                                                    | Internet<br>Update |
| 🖉 Start 🛛 🔛 GDS                                                                                              |                       |                                                                                                    | 3 Ca 10:55 AM      |

11. Confirm the oil pressure characteristics are identical to those of the A/T sticker. Select **OK** to input the oil pressure data from the GDS into the new TCM. Select **OK** to finish.

|                                                         |                              | (CI : USB On 👘 🔮 VMI : Off                                                                                                    | 🛛 🔮 Internet : Off                                      |                                 | -X                 |
|---------------------------------------------------------|------------------------------|----------------------------------------------------------------------------------------------------|---------------------------------------------------------|---------------------------------|--------------------|
| GD                                                      | Preparation                  | Diagnosis                                                                                                    | Vehicle S/W Managem                                     | ent Repair                      | 0                  |
| GENESIS(E                                               | 3H)/2012/G 5.0 GDI           | Syste                                                                                                    | m 🔪 Transmission/A                                      | utomatic Transaxle              | 0 2                |
| Vehicte S/W M 🕃 Oil pressur                             | e Characterístics BackUp & I | nput (TCU Exchange)                                                                                                    | indente na ne na ne ne ne ne ne ne ne ne ne ne ne ne ne | (í                              |                    |
| ECU Upgr<br>ID Registe<br>Option Treatr<br>This item Is | [OLD TCU]                    | (Oil-pressure Characteristic<br>Tele dels lo teo Oil ossoci<br>Message                                                                                                    | :s BackUp & Input (TCU Exch                             | ange) <br>).                    |                    |
|                                                         |                              | After exchanging TCU, please im<br>pressure Characteristic<br>which was backed up in GDS to<br>* If oil-pressure characteristics is r<br>correctly,<br>it can cause deterioration of sh | out the Oil-                                            | T05<br>766 567C                 |                    |
| (GDS)                                                   |                              | ОК                                                                                                    | A65B                                                    | 445 5578<br>A86 7467            |                    |
| Data Treatment                                          |                              |                                                                                                    |                                                         |                                 |                    |
| Setup Manual T                                          | SB Case Analysis D           | TC Current Data Actuation<br>Test                                                                                                    | Flight Record DVOM                                      | Oscilloscope Simulation<br>Test | Internet<br>Update |
| 🖉 Start 🛛 🚺 GDS                                         |                              |                                                                                                    | 020202                                                  |                                 | 5 6 7 1:19 AM      |

- 12. When the "Completed" message is displayed, confirm the P-R-N-D shift indicator light on the instrument cluster does not blink. If the light blinks, the oil pressure characteristics have not been successfully input to the TCM.
- 13. Erase any DTCs in the Engine, ESC, EPB and SCC menus.
- 14. Clear any DTCs in the BlueLink system according to instructions in TSB 12-BE-005-2.
- 15. From the home screen, select Option Treatment and Resetting Auto TA Values and then click OK.
- 16. Attach a GDS and select A/T Menu, Current Data and TPS (Throttle Position Sensor). Relearn the TCM:
  - Move the shift lever from N->R->N->D five times, pausing for 3 seconds in each gear.
  - Accelerate the vehicle at a steady 15~30% TPS through gears 1-2-3-4-5-6-7-8. Repeat 5 times.